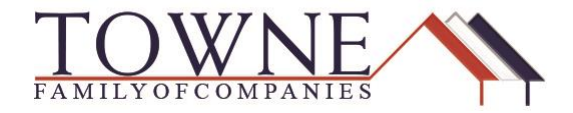

## HOW TO: Request a Change of Circumstance Loan Estimate (LE

**Step 1:** Access the loan from your Pipeline View, and click on "Change of Circumstance" under Loan Actions.

**NOTE:** If your loan is locked, ensure any changes that would affect (or you had to enter to obtain) pricing has been updated. You can make changes to your Rate by accessing Product & Pricing. Then click "Change Request".

| i⊟ LOAN SUMMARY | Vour loan is locked in Optimal Blue. Changes to 1003 are not permitted at this time | × |
|-----------------|-------------------------------------------------------------------------------------|---|
| 1003            | Product, Pricing & Change Request                                                   | ÷ |
|                 | Lock                                                                                |   |
|                 | Ourrent Lock Status                                                                 |   |
| 🎄 CONDITIONS    | Product & Lock Details                                                              |   |
| (\$) FEES       | Towne FNMA Conforming 30 Yr Fixed                                                   |   |

**Step 2:** Select "Change of Circumstance" under Loan Actions.

Step 3: Complete the Change of Circumstance screen:

- Choose a Changed Circumstance from the dropdown
- List all changes in the comments section
- Select all disclosure reasons that apply.
- Step 4: Click "Request Change".

|                                                 | Borrower Information   |                                                                                |                           |  |
|-------------------------------------------------|------------------------|--------------------------------------------------------------------------------|---------------------------|--|
|                                                 | Select Borr ver Pair   | Darcy 🔻                                                                        |                           |  |
| Seconditions                                    |                        |                                                                                |                           |  |
| \$) FEES                                        | Changed Circumstanc    | æ                                                                              |                           |  |
| OAN ACTIONS                                     | Request Status         | Not Sent                                                                       |                           |  |
|                                                 | * Changed Circumstance | Loan amount has changed                                                        | · /                       |  |
| nport Additional Data<br>Order / Reissue Credit |                        | Loan amount decreased to 275.00 and Rate is                                    |                           |  |
| Order DU                                        |                        | now locked.<br>Discount points: 1%                                             |                           |  |
| Order LPA                                       |                        |                                                                                |                           |  |
| Disclosures                                     | Disclosure Reasons     | Changed Circumstance - Settlement Charge<br>Changed Circumstance - Eligibility | es                        |  |
| ubmit Loan                                      |                        | Revision requested by the Consumer                                             |                           |  |
| Re-Submit Loan                                  |                        | Interest Rate dependant changed (Rate Lo                                       | ck)<br>(10 business davs) |  |
| nange of Circumstance                           |                        | Delayed Settlement on Construction Loans Other                                 | ;                         |  |
|                                                 | Borrower               |                                                                                | Co-Borrower               |  |
|                                                 | Borrower First Name    | Mr.                                                                            | Co-Borrower First Name    |  |
|                                                 | Borrower Middle Name   |                                                                                | Co-Borrower Middle Name   |  |

Encompass How To – Change of Circumstance LE

Revised 9-19-2018